# 専用フォームでの申込方法

手順①:専用 URL もしくは QR コードを読み込み、専用ページへ進む

読み込むと下図のようにページが開きますので、そのまま「申請へ進む」をクリックして ください。アカウント登録し、「ログインして申請」から進んでいただいても結構です。 ※アカウント登録をすることで次回以降の申請時に住所等が自動入力されます。 (今回は「このまますぐに申請する」について説明します)

| トキと自然の学習館観覧料 | 减免申請書                                                                                                    | Î |
|--------------|----------------------------------------------------------------------------------------------------|---|
|              |                                                                                                    |   |
|              | このフォームは、株式会社トラストバンクが選供する電子申請リービス「LoGoフォーム」へログインをして申請することができます。<br>ご希望の申請方法を選び、次の画面に進んでください。                                             |   |
|              | <b>このまますぐに申請する</b><br>ゲストとして申請す進めます。<br>ミメールアドレス認識が必要な場合があります。<br>ノ 申請へ成む<br>クリックしてください。                                                |   |
|              | ロ <b>グインして申請</b><br>ログインまたはアカウント登録をして申請を進めます。                                                                                           |   |
|              | アカウント型録でマイペーンをご利用できます     ●目分の申请風歴を確認できます。     ●目分の申请風歴を確認できます。     ●丘名や住所などの要想の書を利用して、申请フォームへ目動入力できます。     ●電子文書の確認や支払いが必要な印誦もすぐわかります。 |   |
|              | ④ ログイン 🔮 新規アカウント登録                                                                                                    |   |

手順②:認証のためのメールアドレスを登録し、送信します。

|       | ピ 入力フォーム - メール認証                                         |                        |
|-------|----------------------------------------------------------|------------------------|
|       | <b>0</b> גע                                              | ② ×−ル送信売了              |
|       | メールアドレス登録及び認証をお願いします。                                    |                        |
|       | メールアドレスが正しく登録できることを確認します。お客様が受信可能なメールア                   | ドレスを入力し、送信ボタンを押してください。 |
|       | X-Л.7 К. Z. 200                                          | 0 / 128                |
| Dご使用の | メールアドレス                                                  |                        |
| を登録して | ください。<br>digicert<br>アジサートの認定環報によりサイト<br>和型の資産性を経动しています。 | ②メールアドレスの入力が終わった       |
|       |                                                          | - らカリック L てください        |

#### 手順③:認証メールが登録したアドレスに送付されます。

| トキと自然の学習館観覧料減免申請書 |           |
|-------------------|-----------|
| ■ 入力フォーム・メール認証    |           |
| 🖉 کړ              | 2 メール送信完了 |
| 認証メール送信完了         |           |

# 専用フォームでの申込方法

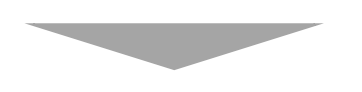

手順④:メールが届いたのを確認し、メール内の URL から専用ページにリンクします。

| ●近個 @ 金近個 ② 転送 →   ◎ タグ → ④移動   ⑧ 削除 →                                                                                                    | 18/11870 件 < >                                             |
|----------------------------------------------------------------------------------------------------|------------------------------------------------------------|
| E From: norreolv@loeoform.striacan.asp.lewan.jp 💽<br>To:                                                                                                | • •                                                        |
| <ul> <li>(行名: フォームURLのご案内-トキと自然の学習課題覧和減免申請書</li> <li>日時: Fri. 28 Feb 2025 14:32:32</li> </ul>                                                           | TEXT形式 HTML形式                                              |
| ※本メールは、フォームにご入力された方にお送りする自動記憶メールです。本メールへの返信はでさません。<br>米水メールに心気といが無い場合は、お手数ですがメールを破壊していただきますようお願いいたします。<br>※お手続きはまだ先てしておりません。本文をお読みの上、お手続きを続行してください。<br> | FXEwolk 021LT10cvvK4hLHDuHvRcvDh45vv1 CaOtsaTXbNahvPOt84zz |
| ※お手は夜頃の方脊が開閉には24時間です。<br>希効期間が切れた場合はお手放ですが、再度メール認証からやり直していたださますようお願いいたします。                                                                              |                                                            |
|                                                                                                    | クリックして進みます。                                                |
|                                                                                                    |                                                            |

手順⑤: 画面の流れに沿って必要事項を入力します。

| <ol> <li>入力</li> </ol>                                                      | 2 確認                                                                                                    | 3    |
|-----------------------------------------------------------------------------|----------------------------------------------------------------------------------------------------|------|
| 長岡市トキと自然の学習館観覧料源                                                            | 藏免申請書                                                                                                    |      |
| Q1. <b>质出年月日 必须</b><br><sup>1</sup> 2025-02-28                              |                                                                                                    |      |
| Q2. 住所 · 所在地<br>住所<br>即使時間 (1997)                                           | 18월 - 18월 - 18일 - 18일 - 18일 - 18일 - 18일 - 18일 - 18일 - 18일 - 18일 - 18일 - 18일 - 18일 - 18일 - 18일 - 18일 - 18일 - 18<br>- 18일 - 18일 - 18일 - 18일 - 18일 - 18일 - 18일 - 18일 - 18일 - 18g - 18g - 18g - 18g - 18g - 18g - 18g - 18g - 18g - 1<br>- 18g - 18g - 18 |      |
| 9400015 #77/8                                                               |                                                                                                    |      |
| क® <del>ø#</del><br>寿3-6-1                                                  | マンション・部屋番号                                                                                                    |      |
| (197) (198)(1110-07) 学校<br>長岡市立環境小学校<br>Q4. 職名・代表者氏名 必須<br>(20) 約5 西西 大郎 27 |                                                                                                    | 97   |
| (例) 校長 夏戸 太郎 <u>必須</u><br>校長 環境 朱疇                                          |                                                                                                    |      |
|                                                                             |                                                                                                    | .8 / |
| Q5.入館予定日 必須<br>□ 2025-03-28                                                 |                                                                                                    |      |
| Q6. 入館予定時間 必須                                                               |                                                                                                    |      |
| () 13:00                                                                    |                                                                                                    |      |

## 専用フォームでの申込方法

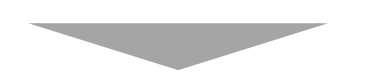

手順⑥:全ての必須事項の入力が終了したら、「確認画面へ進む」をクリックしてください。

| 12/                                           | 15                      |              |
|-----------------------------------------------|-------------------------|--------------|
|                                               |                         |              |
| X-NAFEA                                       |                         |              |
| R-INFER IN                                    | 316/7FDX(HEE) C *       |              |
|                                               | 299.2498                | 2177396      |
|                                               | 6.17.140                | 407.448      |
|                                               |                         |              |
| 015. 招当考所属失 3/4                               |                         |              |
| Quor JE - I I I I I I I I I I I I I I I I I I |                         |              |
| 環境小学校                                         |                         |              |
|                                               |                         | 576000       |
|                                               |                         |              |
| ave me                                        |                         |              |
| Q16. mag                                      |                         |              |
|                                               |                         |              |
|                                               | クリックして准み                | キオ トレート      |
|                                               |                         | ~ 1 o        |
|                                               |                         |              |
| -                                             |                         | an instances |
|                                               | -                       | 0760000      |
|                                               |                         |              |
|                                               | → 雑誌西面へ進む 図 入刀内容を一時保存する |              |
|                                               |                         |              |

手順⑦:確認画面で入力に誤りがないか確認をした後、「送信」をクリックしてください。

| Q14. 担当者連編 | 5先                                                                                       |
|------------|------------------------------------------------------------------------------------------|
| 医名         | 寿 太郎                                                                                     |
| 電話番号       | 0258-00-0000                                                                             |
| メールアドレス    |                                                                                          |
| 015. 担当者所愿 | a先                                                                                       |
| 環環小学校      |                                                                                          |
| out the    | クリックして進みます。                                                                              |
| Q16. 9875  |                                                                                          |
|            |                                                                                          |
|            | ← 1つ前の進置に限る → 送付                                                                         |
|            | ○digicent     ホサイトでの送信者等の個人環境はテジサートのSSLにより保護しており、     ホワートの例知可能によりせメトルの意思者、小菜、IBRの14和原本的 |
|            | 「TALLAND MARDY AND AND AND AND AND AND AND AND AND AND                                   |
|            | 「「Conversion」 物理的実在也を証明しています。                                                            |

### 【申込完了】

・申込が完了し、長岡市環境政策課へ申請メールが自動送付されます。

・また、ご自身の登録されたメールアドレスへ送信が完了した旨のメールが届きますので、 内容をご確認ください。

・環境政策課で申請受理後、決定通知書をご登録のメールアドレスへ送付いたします。

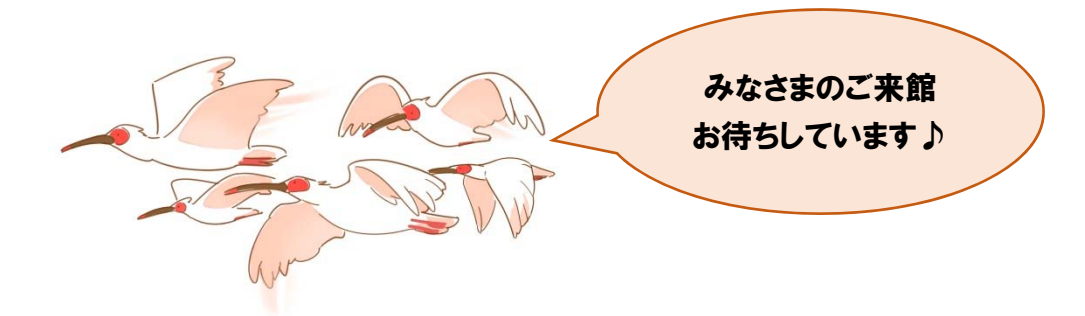